### (1) プライバシーポリシーとZEHマーク使用に関する注意について

\_\_\_\_\_

プライバシーポリシー

| <ol> <li>一般社団法人 環境共創イニシアチブについて</li> <li>一般社団法人 環境共創イニシアチブは、広く環境・エネルギー分野において社会的に必要とされる技術革新を促し、開かれた議論を行いながら国内の知見を活用して、社会システムやプロジェクトを組成することを目的に設立された法人です。</li> </ol>                                |            |
|----------------------------------------------------------------------------------------------------|------------|
| 2. 基本的な考え方<br>一般社団法人 環境共創イニシアチブは、一般社団法人 環境共創イニシアチブホームページ(http://sii.or.jp/) (以下、「当サイト」という。)において提供するサービス(ホームページによる情報提供、各種ご意見の受付等)の円滑な実施に必要な範囲で、当サイトを利用される皆様の情報を収集しています。収集した情報は利用目的の範囲内で適切に取り扱います。 | <u>الل</u> |
| <ul> <li>3. 収集する情報の範囲         <ul> <li>(1) 当サイトでは、インターネットドメイン名、IPアドレス、当サイトの閲覧等の情報を自動的に収集します。当サイトの提供するページには、一部クッキー(サーバ側で利用者を識別するために、サーバから利用者のブラウザに送信され、利</li> </ul> </li> </ul>                   | ~          |
| 上記に同意しますか? □ 同意する 1                                                                                                    |            |

必ず、青点線で囲んだ「プライバシーポリシー」の内容をご一読のうえ、「同意する」にチェックをいれてください。

ZEHマーク使用に関する注意

1

|                                                            | ~ |
|------------------------------------------------------------|---|
|                                                            |   |
| 下記ZEHマーク使用許諾規程にご同意いただき、これを遵守していただくことを条件として、許諾させていただいております。 |   |
| つきましては、ご使用いただく際には、以下の事項をご確認・ご承諾いただきたく、よろしくお願い申し上げます。       |   |
| ZEHマーク使用許諾規程<br>1 (ZEHマークの使用目的)                            |   |
|                                                            |   |
| ZEHマークは主に販促・宣伝目的等の活動を行う際に、使用することができます。                     |   |
| なお、上記で示した目的外の使用は禁止します。                                     |   |
| また、使用の用途によって対象者及び使用条件が異なりますので、「2.(使用条件)」を必ずご確認いただき、順守してく   |   |
| ださい。                                                       |   |
|                                                            |   |
| 2. (使用条件)                                                  | ~ |
|                                                            |   |
|                                                            |   |
|                                                            |   |
|                                                            |   |

必ず、青点線で囲んだ「**ZEHーマーク使用に関する注意」の内容をご一読**のうえ、「同意する」に チェックをいれてください。

# (2) 使用申込者情報について

### SIIに登録されたZEHビルダーが申込を行う場合

| 会社名<br>                                                                                                    | : <u>SII</u>                                                                                                    |
|----------------------------------------------------------------------------------------------------|----------------------------------------------------------------------------------------------------|
| ZEHビルダー登録番号(半角英数字)                                                                                               | ZEH28A - XXXXX - CR                                                                                                    |
| <b>実務担当者氏名</b> (全角)                                                                                              | : 環境 太郎                                                                                                    |
| 実務担当者メールアドレス(半角英数字)                                                                                              | : XXXXX.XXX@XX.co.jp                                                                                                    |
| 実務担当者電話番号 (半角数字)                                                                                                 | : 03 - 1234 - 5678                                                                                                    |
| 用途 (連林、住宅設備、カタログ、チラシ、<br>ホームページ等)                                                                                | : 住宅カタログ                                                                                                    |
| 電話をする前に以下をご確認ください。<br>「プライバシーポリシー」、「ZEHマー」<br>「利用中込者情報」の全ての項目を入力<br>SIIの登録を受けたZEHビルグー、Web、<br>入力した情報は登録時の情報と相違が返 | ・ク使用に関する注意」に同意し、チェックボックスにチェックを入れていますか?<br>していますか?<br>プログラム未評価省エネ技術システム提案者、違材メーカーの場合、<br>30ませんか?(全角・半角の間違い名む)<br>※目・が内本・アッキャントの |

| 1 | 「①SIIに登録されたZEHビルダー」を選択してください。                                                                                                |
|---|----------------------------------------------------------------------------------------------------|
| 2 | 必ず、ZEHビルダー公募申請時に登録した「会社名」を入力してください。<br>※「登録名称(屋号等)」の情報ではないので、ご注意ください。                                                        |
| 3 | 自社のZEHビルダー登録番号を省略せずに、全て入力してください。<br>※登録番号は、ZEHビルダー登録証に記載されています。交付決定番号ではありません。                                                |
| 4 | 必ず、ZEHビルダー公募申請時に登録した「実務担当者氏名」を入力してください。<br>※ビルダー承認を受けた後に登録内容を変更した場合は、最新の情報を入力してください。                                         |
| 5 | 必ず、ZEHビルダー公募申請時に登録した「実務担当者メールアドレス」を入力してください。<br>※ビルダー承認を受けた後に登録内容を変更した場合は、最新の情報を入力してください。                                    |
| 6 | 必ず、ZEHビルダー公募申請時に登録した「実務担当者電話番号」を入力してください。<br>※ビルダー承認を受けた後に登録内容を変更した場合は、最新の情報を入力してください。<br>※ハイフン位置間違いや半角スペース等が入っていてもエラーとなります。 |
| 7 | ZEHマークの使用用途を入力してください。                                                                                                    |
| 8 | 1~7全ての入力が完了したら、「確認する」ボタンを押下してください。 → <u>P 5 へ</u>                                                                            |

### 1.申込ページの入力手順②

平成29年度 ZEH支援事業において公募要領の「設備等の要件及び補助対象設備 一覧」に示す「要件となる基準」を満足する空調設備、給湯設備、換気設備、照明設 備、創エネルギーシステムを有するメーカー等が申込を行う場合

| 傭、 | 創エネルキ                | ーシステムを有するメーカー等が甲込を行う場合                                                                                                    |
|----|----------------------|----------------------------------------------------------------------------------------------------|
|    |                      | 使用申込者情報                                                                                                    |
|    |                      | SIIの登録を受けたZEHビルダー、Webプログラム未評価省エネ技術提案者、達材メーカーが申込を行う場合は、「用途」以外の項目について<br>必ずSIIに登録された情報を入力してください。<br>登録内容と異なる情報を入力した場合はエラーとなりZEHマークの使用申込を行うことができないので注意してください。<br>また、登録情報に変更等がある場合は、変更の手続が完了してから申込を行ってください。                                                           |
|    |                      | 申23書区分     : ◎ 平成29年度 ZEH支援事項における「設備等の要件」を満足する住宅設備を取り扱う      1                                                                                                    |
|    |                      | <u>عندم</u> : <u>sii</u> 2                                                                                                    |
|    |                      | 身分を偽る等、虚偽の申込を行った場合、ZEHマークの使用停止を含む処分の対象となることに同意します。                                                                                                    |
|    |                      |                                                                                                    |
|    |                      | 実務理論者氏名 (全角) : 環境 太郎 4                                                                                                    |
|    |                      | 実務担当者メールアドレス(半角英数字) : XXXXXXXQXX.co.jp 5                                                                                                    |
|    |                      | <b>実務担当者憲統員号</b> (半角数字) : 03 - 1234 - 56786                                                                                                    |
|    |                      |                                                                                                    |
|    |                      | 電話をする前に以下をご確認ください。<br>・「プライバシーポリシー」、「ZEHマーク使用に関する注意」に同意し、チェックボックスにチェックを入れていますか?<br>・利用申込者情報」の全ての項目を入力していますか?<br>・SIIの登録を受けたZHビリバター、Webプログラム未評価者工不技術システム提案者、建材メーカーの場合、<br>入力した情報は登録時の情報と相違がありませんか?<br>・入力した情報に会計なスペース(全省・半角)が交ぎっていませんか?<br>・電話番号のノイブン位置は簡違っていませんか? |
|    |                      | 本件に関する融合せた:03-5565-4081 (平日 10時~17時※通話科が掛るのでご注意ください)                                                                                                    |
|    |                      | > 確認する 8                                                                                                    |
| 1  | 「④平成<br>に示す「<br>システム | 29年度 ZEH支援事業において公募要領の「設備等の要件及び補助対象設備一覧」<br>要件となる基準」を満足する空調設備、給湯設備、換気設備、照明設備、創エネルギー<br>を有するメーカー等」を選択してください。                                                                                                    |
|    |                      |                                                                                                    |
| 2  | 「云社名<br>※会社          | 」を入力してれてい。<br>重別は省略しないでください。 [○] 株式会社●● [×] ㈱●●                                                                                                    |
| 3  | 内容をご                 | 確認のうえ「同意する」に✔を入れてください。                                                                                                    |
| 4  | 実務担調                 | 当者の氏名を入力してください。                                                                                                    |
| 5  | 実務担調                 | 当者のメールアドレスを入力してください。                                                                                                    |
| 6  | 実務担調                 | 当者の電話番号を入力してください。                                                                                                    |
| 7  | ZEHZ-                | ·クの使用用途を入力してください。                                                                                                    |
| 8  | 1~7全                 | ての入力が完了したら、「確認する」ボタンを押下してください。 → <u>P 5 へ</u>                                                                                                    |

### ご案内

以下の申込者区分については、平成29年度の事業における登録内容が公表後より、ZEHマークの使用 申込を開始いたします。

②平成29年度 ZEH支援事業においてWebプログラム未評価省エネルギーシステムの登録を受けSIIの ホームページに公表されたシステム提案者

③平成29年度 高性能建材による住宅の断熱リフォーム支援事業において、SIIに補助対象製品登録 を行い、メーカーコードを付番されたメーカー等

### (1) 申込内容の確認ページの対応について

| 制込者区分       | : ①SIIに登録されたZEHビルダー  |  |
|-------------|----------------------|--|
| 会社名         | : SII                |  |
| ZEHビルダー登録番号 | E ZEH28A-XXXXX-CR    |  |
| 氏名          | 環境太郎                 |  |
| 電話番号        | : 03-1234-5678       |  |
| メールアドレス     | : XXXXX.XXX@XX.co.jp |  |
| 用途          | : 住宅カタログ             |  |

※上記の画像は「申込者区分」を「①SIIに登録されたZEHビルダー」に設定した際の内容となります。 他の「申込者区分」を選択した場合、項目の一部が上記の画像とは異なります。

| 1 | 青点線囲みの入力情報に誤りがなければ、「申込情報の送信」ボタンを押下してください。                   |
|---|-------------------------------------------------------------|
| 2 | 青点線囲みの入力情報に誤りがある場合は、「修正する」ボタンを押下してください。<br>申込ページに戻ることができます。 |

### (1) 申込完了ページの対応について

### ZEHマークの使用申込について(申込完了)

入力いただいたメールアドレス宛にメールが送信されます。 メールに記載されたZEHマークダウンロード用URLにアクセスしてダウンロードを行ってください。

なお、ZEHマークのダウンロード用URLの有効期限は24時間となっております。 24時間以内にURLにアクセスいただけなかった場合、申込は無効となり、新たに申込をし直していただく必要があります。

### 必ずお読みください

「ZEHマーク使用許諾規定」や「ZEHマーク使用ガイドライン」に示す規定に違反した使用を発見した場合、ZEHマークの 使用停止やSIIから受けた登録(ZEHビルダー、Webプログラム未評価省エネ技術等)を取り消す場合があります。 ZEHマークの使用及び管理には十分に注意してください。

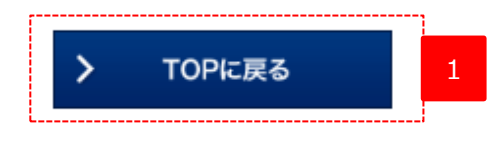

本ページに遷移すると申込完了となります。

申込が完了すると、登録されたメールアドレス宛にZEHマークのダウンロード用URLが記載された メールが送信されます。 「TOPに戻る」ボタンを押下し、SIIホームページのトップページに戻り、Webブラウザーを閉じてください。

# 4.ダウンロード用のURLが記載されたメールが届いたら

### (1)ダウンロード用URLのコピー

Г

1

2

ZEHマークの利用申込みを受付けました。 下記URLICアクセスしてダウンロードしてください。 こちらのURLの有効期限は24時間となっております。 24時間以内にダウンロード 2にアクセスいただけなかった場合、申込みは無効となりますので、 ご注意ください。 ご利用のメーラーによってURLが改行さ ※このメールに覚えが無い場合 ヽます。 れる場合があるのでURL全てをコピーの 大変お手数ですが、破棄いたれ うえ貼り付けを行ってください。 ※このメールは自動配信となり のでご了承ください。 ※本ページ(2)参照 一般社団法人 環境共創イニシアチブ ネット・ゼロ・エネルギー・ハウス支援事業(ZEH) Tel:03-5565-4081(平日10:00~17:00) ※通話料が掛るのでご注意ください。

赤囲みの内容全てをドラックしてマウスの右クリックを利用して対象をコピーしてください。

#### (2) コピーしたURLの貼付け 0-00 2 × サイトマップ ● サイトポリシー 文字サイズ 小 中 大 SIT 環境共創个 Google<sup>™</sup>カスタム検索 **ZZIZURL** ホーム -12 法人概要 リンク集 カレンダー を貼り付け 事業一覧 ネット・ゼロ・エネルギー・ 企業の省エネ・節電をきめ細かにサポート ハウス (ZEH) 1. 総合 ホータル 普及加速事業費補助金 エイ文 中小企業等の省エネ・ 省エネ支援サービス 皆様の省エネや節電のニーズに応えるべく、地域や業種などの特性に 合わせたきめ細かなお手伝いをする為に、「省エネ相談」「省エネ診断」 牛産性革命投資促進事業費補 「省エネ・節電説明会講師派遣」の4つの無料サービスをご提供しています。 助金 〕詳しくはこちら 住宅省エネリノベーション ..... 促進事業費補助金 n 🖡 日曲 . . . . . エネルギー使用合理化等事業 つなぐ省エネ 成果報告会 者支援補助金/年度またぎ事 EMS 「エネマネ」について 実施報告

Webブラウザーを立ち上げ、赤囲み箇所に「1」でコピーした内容を、マウスの右クリックを利用して 貼り付けた後、パソコンの「Enter」キーを押下してください。 ダウンロードページに画面遷移します。

# (1) ダウンロードファイルの選択

### ZEHマークのダウンロード

ダウンロードファイル(ZIP形式)には「ZEHマーク使用許諾規定」及び「ZEHマーク使用ガイドライン」が同梱されています。 必ず内容をご確認いただき、規程に従ってZEHマークの使用を行ってください。

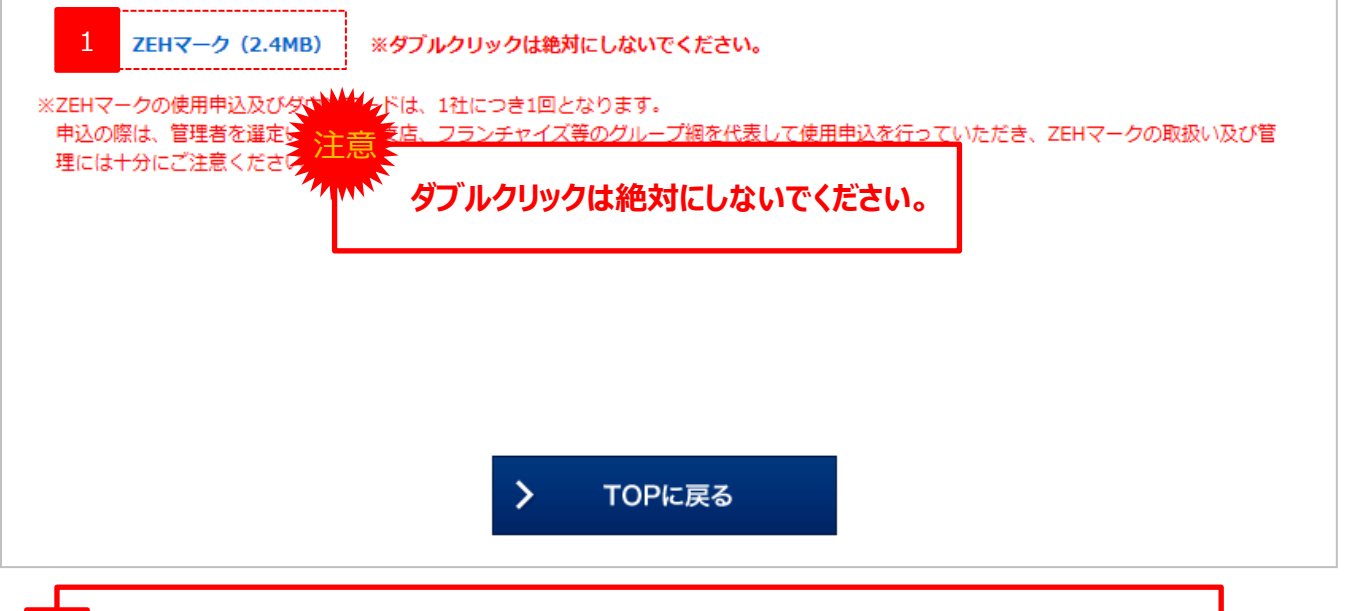

赤囲み箇所を1回クリックしてください。

### (2) ダウンロードファイルの保存①

1

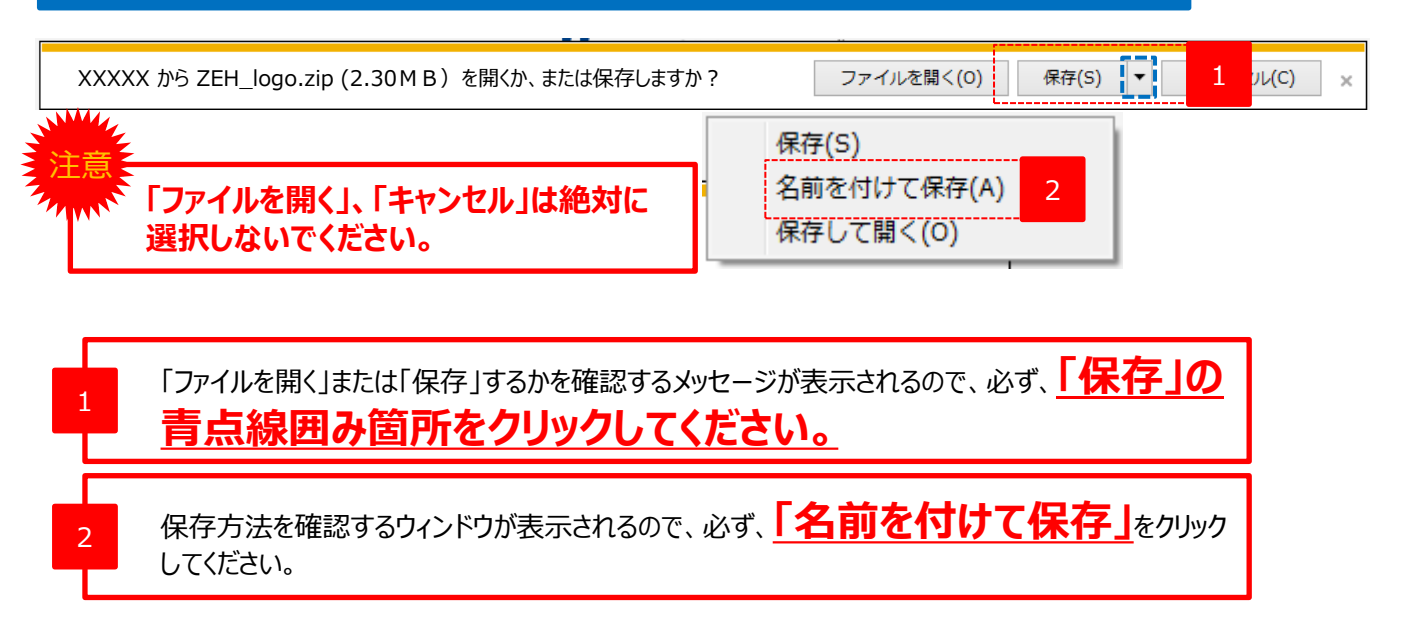

# (3) ダウンロードファイルの保存②

| 2 名前を付けて保存                                                                                                    | ×     |
|----------------------------------------------------------------------------------------------------|-------|
|                                                                                                    | Q     |
| 整理 ▼ 新しいフォルダー 間                                                                                                    | - 0   |
| ▲ ☆ お気に入り ▲ サイズ 名前                                                                                                    | ^     |
| デスクトップ 1 (2)                                                                                                    |       |
|                                                                                                    |       |
| 😌 Dropbox 🔋 🖟                                                                                                    |       |
|                                                                                                    |       |
|                                                                                                    |       |
| ▲ (つ) ライブラリ                                                                                                    |       |
|                                                                                                    | =     |
| ▶ E ピクチャ and a line and a line | -     |
| ▶ 📲 ビデオ                                                                                                    | Þ.    |
| ファイル名(N): ZEH_logo.zip                                                                                                    |       |
| ファイルの種類(T): ZIP ファイル (*.zip)                                                                                                    | •     |
|                                                                                                    | キャンセル |

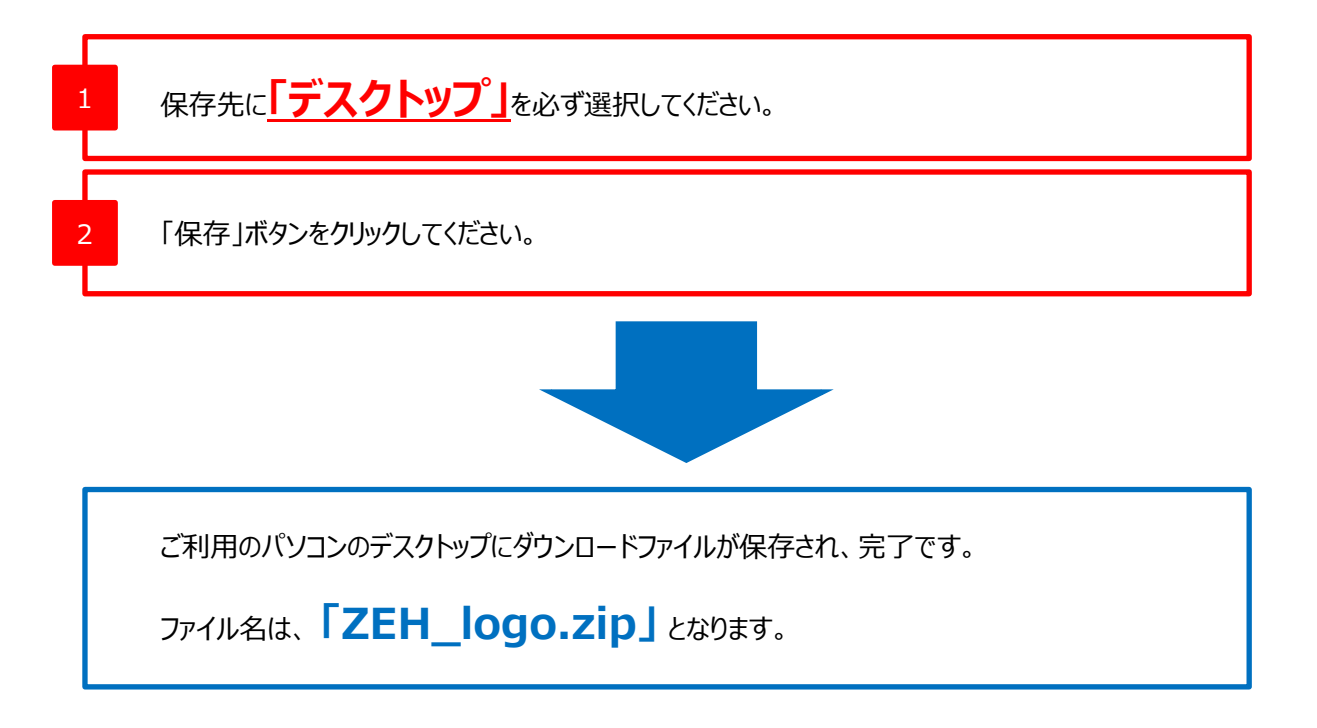